# 深圳市2024年7-12月境外展览组团 参展项目征集操作指引

2024年8月

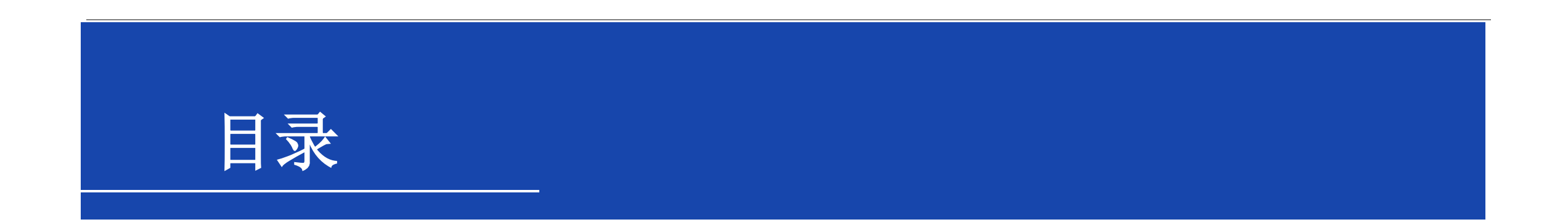

# > 1、系统访问路径

# > 2、数据采集登记

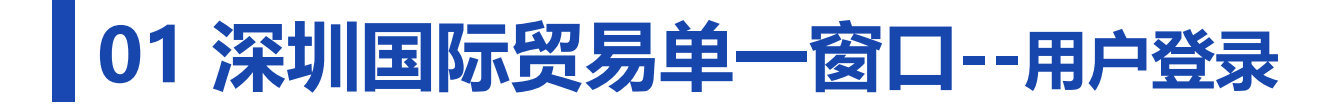

组展单位使用**账号密码或电子口岸IC卡**登录中国(深圳)国际贸易单一窗口(<u>http://sz.singlewindow.cn</u>), 分别点击"**地方特色应用-公共服务-政策资助服务**"进入。

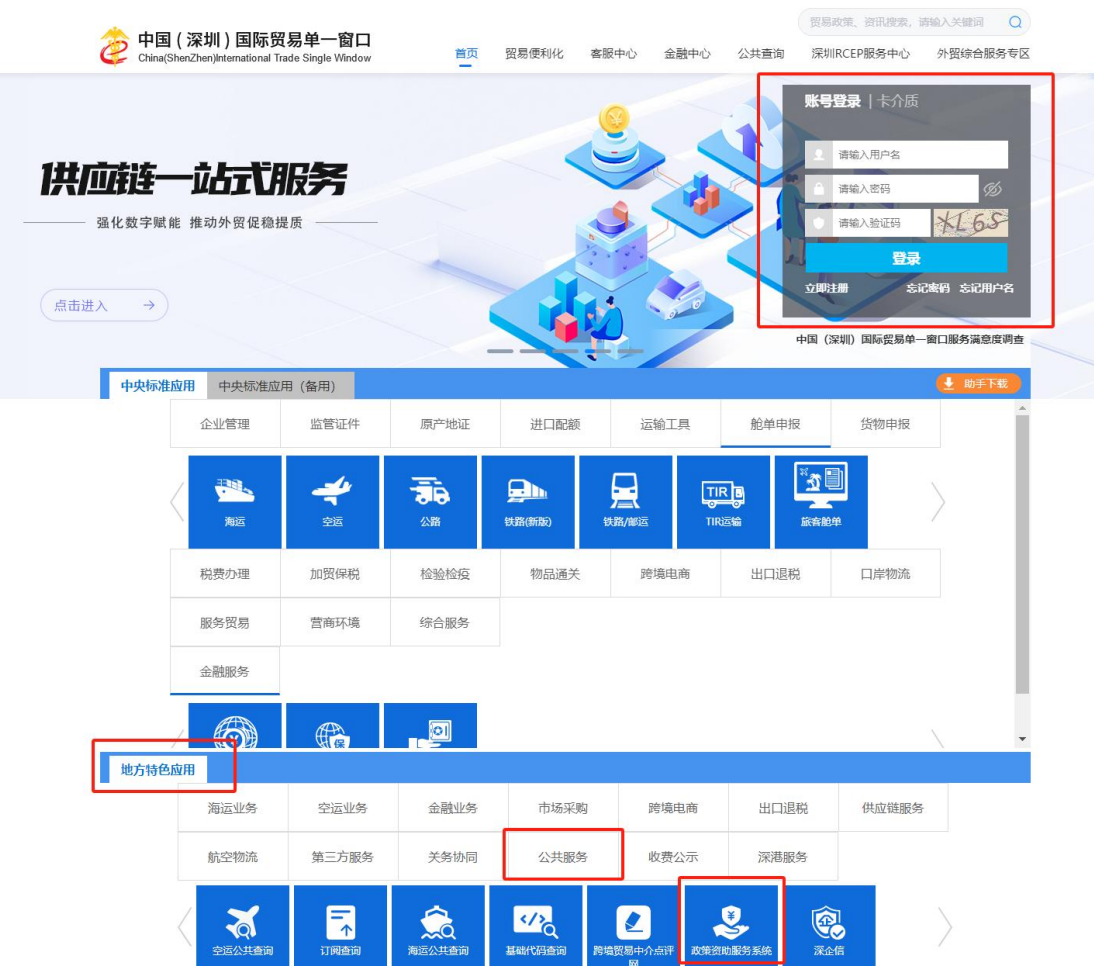

# 02 深圳国际贸易单一窗口--用户注册

若组展单位在中国(深圳)国际贸易单一窗口(<u>http://sz.singlewindow.cn</u>)未注册用户,需点击系统右上角"<mark>注册</mark>"按钮,按照系统注册指引先完成用户注册。

用户注册指引下载路径: https://sz.singlewindow.cn/customerServiceDetail?type=2&seqNo=1081

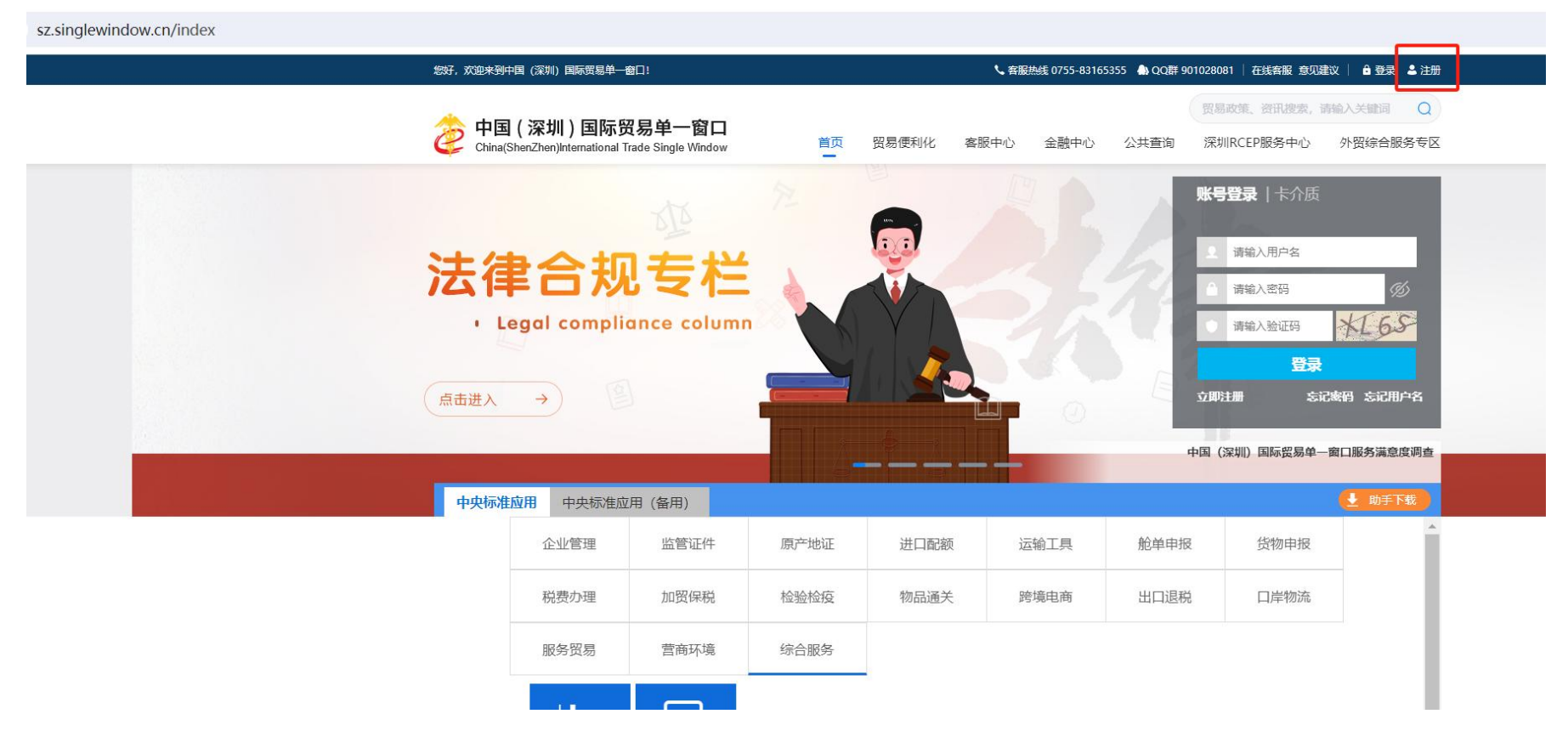

#### 进入"**政策资助服务系统**"后点击左侧菜单栏"数据采集",项目名称选择"深圳市商务局2024年7-12月境外展览重 点支持项目计划",申请类型选择"组展征集"。

| 诊 中国 (深圳) 国际贸易<br>China (ShenZhen) internatio | 单一窗口<br>nal Trade Single Window                       | 政策资助服务                                |                                  |                                                                                                    |      |             | L small ~                              |  |
|-----------------------------------------------|-------------------------------------------------------|---------------------------------------|----------------------------------|----------------------------------------------------------------------------------------------------|------|-------------|----------------------------------------|--|
| ☆ 政策资助服务 (1) 点击 数据<br>数据承认                    | 采集 <sup>· 補助</sup> 申请 数据采<br>请先选择项目名称和申请<br>项目名称: 深圳市 | 集 × 2                                 | 盒外展览重点支持项目计划", 申请类型 <sup>。</sup> | '组展征集'                                                                                                    |      |             | ▲ 》 政策盗助服务 》 数据采集                      |  |
| 辅助申请                                          | 组展单位信息展                                               | 览项目                                   |                                  |                                                                                                    |      |             | 状态: 暫存                                 |  |
| 辅助申请历史                                        | 企业基础信息                                                |                                       |                                  |                                                                                                    |      |             |                                        |  |
|                                               | * 企业名称                                                | 深圳市                                   | * 企业统一社会信用代码                     | * 企业统一社会信用代码 9 9 9 9 9 9 9 9 9 9 9 9 9 9 9 9 9 9 9                                                                                                    |      |             | 深圳···································· |  |
|                                               | * 办公地址                                                | 办公地址 深圳市                              |                                  | 1000                                                                                                    |      | * 注册时间      | □ 2004-08-25                           |  |
|                                               | * 所属行业                                                | 所屬行业 其他软件开发                           |                                  | This is a second second s |      |             | ycn                                    |  |
|                                               | 传真                                                    | 请输入                                   | 信用等级                             | 请输入                                                                                                    |      | 企业网址        | 请输入                                    |  |
|                                               | *企业人数(人)                                              | 100                                   | * 组展年限                           | 10年以上                                                                                                    | v. 1 | 展览业务人员数量(人) | 80                                     |  |
|                                               | • 单位专业资质 经商务部批准的具备出国办展资格的组展单位,后纳入中国贸促会展览 审批管理系统管理。    |                                       |                                  |                                                                                                    |      |             |                                        |  |
|                                               | * 主要产品或服务                                             | 国内外展览会议的承办组织经营、电子简务促进服务、财政资金项目的评审验收等政 | <b>女府购买服务业务。</b>                 |                                                                                                    |      |             | 6                                      |  |

默认在"组展单位信息"界面,界面上为灰底的字段信息为系统自动带出,不可编辑修改,针对字段前带星号的,为必 填项,需要完整填写。组展单位信息填写完成后,可以先对填写好信息进行保存,以免信息丢失。

|                                                                                                    | 选择项目名称和申请类型:                                                                                                    |                                                                                                    |                                                                                                    |                                                                                                    |                                                                                                    |                                                                      |                                                                                                    |                                                                                                    |                                                                                                    |                                                                                                    |  |  |  |
|----------------------------------------------------------------------------------------------------|----------------------------------------------------------------------------------------------------|----------------------------------------------------------------------------------------------------|----------------------------------------------------------------------------------------------------|----------------------------------------------------------------------------------------------------|----------------------------------------------------------------------------------------------------|----------------------------------------------------------------------|----------------------------------------------------------------------------------------------------|----------------------------------------------------------------------------------------------------|----------------------------------------------------------------------------------------------------|----------------------------------------------------------------------------------------------------|--|--|--|
| 项目                                                                                                    | · 目名称: 深圳市商务                                                                                                    | 2024年7-12月续外展改量点支                                                                                                    | 申请关型: 组展征集 🗸                                                                                                    |                                                                                                    |                                                                                                    |                                                                      |                                                                                                    |                                                                                                    |                                                                                                    |                                                                                                    |  |  |  |
| 185                                                                                                    |                                                                                                    | 就认在"组展单位信息"界而                                                                                                    |                                                                                                    |                                                                                                    |                                                                                                    |                                                                      |                                                                                                    |                                                                                                    |                                                                                                    | *                                                                                                    |  |  |  |
| ~14                                                                                                    | 基础信息                                                                                                    | _ RZWH (2) 表記がH2 (2) 表記合われば、不可論編 (1000 mH2)                                                                                                    |                                                                                                    |                                                                                                    |                                                                                                    |                                                                      |                                                                                                    |                                                                                                    |                                                                                                    |                                                                                                    |  |  |  |
| IF AF 95                                                                                                    |                                                                                                    |                                                                                                    |                                                                                                    |                                                                                                    |                                                                                                    |                                                                      |                                                                                                    | -                                                                                                    |                                                                                                    |                                                                                                    |  |  |  |
| - <u>129</u> 2                                                                                                    |                                                                                                    | 3. E2F                                                                                                    |                                                                                                    | . ETH-CARAKO                                                                                                    |                                                                                                    |                                                                      |                                                                                                    | • 注册地址                                                                                                    |                                                                                                    |                                                                                                    |  |  |  |
| - 5724                                                                                                    |                                                                                                    | 28.51                                                                                                    |                                                                                                    | - (INRE(J)                                                                                                    |                                                                                                    |                                                                      |                                                                                                    | * /III)=](=)                                                                                                    |                                                                                                    |                                                                                                    |  |  |  |
| ettaet.                                                                                                    | (e))立                                                                                                    | 発電気性力支                                                                                                    |                                                                                                    | (市田等街                                                                                                    | Jane L                                                                                                    |                                                                      |                                                                                                    | AUR+                                                                                                    | s n                                                                                                    |                                                                                                    |  |  |  |
| 104                                                                                                    | de la Mercia                                                                                                    | 100                                                                                                    |                                                                                                    | · (9820)                                                                                                    | 1000011                                                                                                    |                                                                      |                                                                                                    | * EX18/500                                                                                                    | 00                                                                                                    |                                                                                                    |  |  |  |
| • 10/01                                                                                                    | の意志を用                                                                                                    | SCHOOL SECTION TO BE WITTIN TO SECTION 101                                                                                                    |                                                                                                    | NE/RE-FR                                                                                                    | TOPPOLE                                                                                                    |                                                                      |                                                                                                    | V MIGLIS /GAME//                                                                                                    | 80                                                                                                    |                                                                                                    |  |  |  |
|                                                                                                    |                                                                                                    | 国内外雇送会议的承办组织经营、电子                                                                                                    | 而今位: 另外入于国内记去承认 单词自动通知时自动。<br>商务促进服务、财政资金项目 的评审验收等政府购买服务:                                                                                                    | 08.                                                                                                    |                                                                                                    |                                                                      |                                                                                                    |                                                                                                    |                                                                                                    |                                                                                                    |  |  |  |
| * 主要F                                                                                                    | 要产品或服务                                                                                                    |                                                                                                    |                                                                                                    | 3 全段前带星号的为必                                                                                                    | 頃写,需要頃写完整                                                                                                    |                                                                      |                                                                                                    |                                                                                                    |                                                                                                    |                                                                                                    |  |  |  |
|                                                                                                    |                                                                                                    | 计算机                                                                                                    |                                                                                                    |                                                                                                    |                                                                                                    |                                                                      | (可經費) 。 ^                                                                                                    |                                                                                                    |                                                                                                    |                                                                                                    |  |  |  |
| . 658.3                                                                                                    | 8:22                                                                                                    |                                                                                                    |                                                                                                    |                                                                                                    |                                                                                                    |                                                                      |                                                                                                    |                                                                                                    |                                                                                                    |                                                                                                    |  |  |  |
| - Wies                                                                                                    | 正体系与荣誉                                                                                                    | 优秀组织奖,第八届海峡两岸机械电子                                                                                                    | 高品交易会履门工业博览会优秀展台类。                                                                                                    |                                                                                                    |                                                                                                    |                                                                      | or over a superior of the subject of a same                                                                                                    |                                                                                                    |                                                                                                    |                                                                                                    |  |  |  |
| <                                                                                                    | 法人信息 >                                                                                                    | 4 点击这种展开标识,可对相关信                                                                                                    | 思进行填写                                                                                                    |                                                                                                    |                                                                                                    |                                                                      |                                                                                                    |                                                                                                    |                                                                                                    |                                                                                                    |  |  |  |
| 展览顶                                                                                                    | 项目团队信息                                                                                                    |                                                                                                    |                                                                                                    |                                                                                                    |                                                                                                    |                                                                      |                                                                                                    |                                                                                                    |                                                                                                    |                                                                                                    |  |  |  |
|                                                                                                    |                                                                                                    |                                                                                                    |                                                                                                    |                                                                                                    |                                                                                                    |                                                                      |                                                                                                    |                                                                                                    |                                                                                                    |                                                                                                    |  |  |  |
| 项目负担                                                                                                    | 负责人(为项目申报团队的)                                                                                                    | 负责人)                                                                                                    |                                                                                                    |                                                                                                    |                                                                                                    |                                                                      |                                                                                                    |                                                                                                    |                                                                                                    |                                                                                                    |  |  |  |
| 项目负)                                                                                                    | 负责人(为项目申报团队的)<br>名                                                                                                    | (人妻氏)                                                                                                    |                                                                                                    | 最高学历                                                                                                    | 硕士                                                                                                    |                                                                      |                                                                                                    | ~ * BS                                                                                                    | 项目经理                                                                                                    |                                                                                                    |  |  |  |
| 项目负1<br>• 姓名<br>• 联系4                                                                                                    | 负责人(为项目申报团队的)<br>名<br>系电话                                                                                                    | (決選人)                                                                                                    |                                                                                                    | 最高举历<br>举历专业                                                                                                    | ₩±<br>清油入                                                                                                    |                                                                      |                                                                                                    | ✓ * INS<br>出生日期                                                                                                    | 項目結理 (1) 法师日期时间                                                                                                    |                                                                                                    |  |  |  |
| 项目负)<br>- 姓名<br>- 联系明<br>- 金属相                                                                                                    | 负责人(为项目申报团队的)<br>各<br>系电话<br>属相关经验年限                                                                                              | (大重人)<br>3<br>1:<br>二年取以上<br>日100 (日本中の市地市がある) 次年 日23<br>日100 (日本中の市地市がある) 次年 日23<br>日100 (日本中の市地市がある) 次年 日23<br>日100 (日本中の市地市がある) (日本中の市地市)<br>1:<br>二日111(日本中の市地市)<br>1:<br>二日111(日本中の市地市)<br>1:<br>二日111(日本中の市地市)<br>1:<br>二日11(日本中の市地市)<br>1:<br>二日11(日本中の市地市)<br>1:<br>二日11(日本中の市地市)<br>1:<br>二日11(日本中の市地市)<br>1:<br>二日11(日本中の市地市)<br>1:<br>二日11(日本中の市地市)<br>1:<br>二日11(日本中の市地市)<br>1:<br>二日11(日本中の市地市)<br>1:<br>二日11(日本中の市地市)<br>1:<br>二日11(日本中の市地市)<br>1:<br>二日11(日本中の市地市)<br>1:<br>二日11(日本中の市地市)<br>1:<br>二日11(日本中の市地市)<br>1:<br>二日11(日本市)<br>1:<br>二日11(日本市)<br>1:<br>二日11(日11(日本市)<br>1:<br>二日11(日11(日本市)<br>1:<br>二日11(日11(日本市)<br>1:<br>二日11(日11(日1)(日11(日1)(日1)(日1)(日1)(日1)(日1)(                                                                                                    | 化内心管波转下床 治疗活力计可能以门袋马大管会 他                                                                                                    |                                                                                                    |                                                                                                    | -C-1129999-1-0-8412 1113-2-2-2-2-2-2-2-2-2-2-2-2-2-2-2-2-2-2         | 油石等于左周接等合 碎合                                                                                                    | <ul> <li>取多</li> <li>出生日期</li> </ul>                                                                                                    | - <b>双目結理</b><br>(1) (2)(9-14(9)(14)                                                                                                    |                                                                                                    |  |  |  |
| 项目负:<br>- 姓名<br>- 脱系:<br>- 金属相<br>- 工作和                                                                                                    | 负重人(为项目申报团队的)<br>名<br>系电话<br>層相关磁验年限<br>作業历及承の展志经验                                                                                | 大量人)<br>3<br>12<br>三年及以上<br>自1998年紀刊文則作为外经济預易部分                                                                                                    | 多中心震流影工作,组织承办过中面进出回角压攻着会、美                                                                                                    |                                                                                                    |                                                                                                    | 大厅业屠宰数十个境外署,以双参与                                                     | 9組約曾羅东盟博諾会、略交                                                                                                    | ◇ * 职务 出生日期                                                                                                    | 或目40년<br>(1) 2014-130(11)                                                                                                    |                                                                                                    |  |  |  |
| 项目失;<br>- 地名<br>- 東京<br>- 金麗<br>- 工作編<br>项目关;                                                                                                    | 会産人(方项目申报団队的)<br>名<br>系電点<br>着程共经验年期<br>件電/5及手の層流经验<br>联系人(方项目講报材料联)                                                              | 大臣人)<br>3<br>15<br>三年現以上<br>自1996年紀初深知(市対外紀济預業展9<br>年人) >                                                                                                    | 9年心震流部工作、細吟茶の过中面走出口商品文局会、資                                                                                                    | ● 最高学校                                                                                                    | <ul> <li>         刊上         <ul> <li></li></ul></li></ul>                                                                                                    | 大厅业展等数十个境外展,以及参与                                                     | 组织普遍东盟博造会,唯交传                                                                                                    | > 販売<br>出生日期 (等面内局合。                                                                                                    | <b>项目经理</b><br>① 1584-139710                                                                                                    |                                                                                                    |  |  |  |
| 项目数:<br>- 姓名<br>- 张系<br>- 金属<br>- 工作<br>1<br>项目联<br>:<br>项目联<br>:                                                                                                    | 会重人(方项目申报団队的)<br>名<br>系電波<br>著程关经验率項<br>件電历及季の展流经验<br>联系人(方项目講报材料联)<br>図队人員                                                       | 大量人)<br>3<br>1月<br>1月<br>1月<br>1月<br>1月<br>1月<br>1月<br>1月<br>1月<br>1月<br>1月<br>1月<br>1月                                                                                                    | あ中心震流部工作、1989年のは中間出出回発改革会、美<br>第                                                                                                    | <u>最高学校</u><br>学校学会                                                                                                    |                                                                                                    | 大行业震噪数十个地外展,以及参与                                                     | ·祖約曾屬东盟傳造会、略交在                                                                                                    | ✓ • ID务<br>出生日期 ※等面内层合。                                                                                                    | 项目由进<br>(1) 2016-130/19                                                                                                    |                                                                                                    |  |  |  |
| 項目会)<br>。 地名<br>• 新新<br>• 金融<br>• 工作指<br>项目取<br>〕<br>项目取<br>〕                                                                                                    | 会議人(分项目申録団队的)<br>名<br>系电源<br>書単大起始正用<br>作電(所及承の)構造起始<br>映業人(分项目構築材料製)<br>図U/人員<br>日 *姓名                                           | 大量人)<br>3<br>17<br>17<br>18年以上<br>目1998年起到深圳作力外经济質量最多<br>第4人) >                                                                                                    | \$中心藏語新工作。銀約第0以中國进出□商品交易会。編<br>● 1035                                                                                                    | <ul> <li>単元年四</li> <li>単元年四</li> <li>単元年四</li> <li>単元年四</li> <li>第二日</li> <li>第二日</li></ul>                                                                                                    | (副土<br>宗治人)<br>篇、德国伯姓国际电子消费品属、油祥五力<br>原称                                                                                                    | 大行业局等数十个境外展, D.3.争与                                                  | 组织普遍东盟博诺会、隆交:<br>学历                                                                                                    | • 販売           出生日期           *           *           *           *           *           *           *           *           *           *           *           *           *           *           *           *           *           *           *           *           *           *           *           *           *           *           *           *           *           *           *           *           *           *           *           *           *           *           *           *           *           *           *           *           *           *           *           *           *           *           *           *<                                                                                                    | 项目经理                                                                                                    | 新作                                                                                                    |  |  |  |
| 项目会)                                                                                                    | 会員人(分次目申報図)(約)<br>名<br>系モニ<br>編年只能加工用<br>編年只能加工用<br>編年(分次日頃和20)(本)<br>(本)<br>(本)<br>(本)<br>(本)<br>(本)<br>(本)<br>(本)<br>(本)<br>(本) | 大量人)<br>3<br>15<br>日1990年起到深圳作坊外经济照量経9<br>系人) >                                                                                                    | 8中心漏选新工作。 细印英介以中面进出口商品交易会。 英<br>10月<br>10月<br>11月<br>11月<br>11月<br>11月<br>11月<br>11月<br>11月<br>11月                                                                                                    | 単語学校     学校等     学校等     2     ジ     ジ | <ul> <li>初土</li> <li>京治人</li> <li>高. 後期他外期時代子湯書品属、油洋五力</li> <li>取時</li> <li>五.</li> </ul>                                                                                                    | 大厅业园等数十个境外展,以及参考                                                     | 30.00首届后期增速会、端交 学历<br>本科                                                                                                    | <ul> <li>✓</li> <li>● 販券</li> <li>単生日期</li> <li>(場面内量合)</li> </ul>                                                                                                    | 項目登建     □ 送州日期时间     □     □ 送州日期时间     □     □     □     □     □     □     □     □     □     □     □     □     □     □     □     □     □     □     □     □     □     □     □     □     □     □     □     □     □     □     □     □     □     □     □     □     □     □     □     □     □     □     □     □     □     □     □     □     □     □     □     □     □     □     □     □     □     □     □     □     □     □     □     □     □     □     □     □     □     □     □     □     □     □     □     □     □     □     □     □     □     □     □     □     □     □     □     □     □     □     □     □     □     □     □     □     □     □     □     □     □     □     □     □     □     □     □     □     □     □     □     □     □     □     □     □     □     □     □     □     □     □     □     □     □     □     □     □     □     □     □     □     □     □     □     □     □     □     □     □     □     □     □     □     □     □     □     □     □     □     □     □     □     □     □     □     □     □     □     □     □     □     □     □     □     □     □     □     □     □     □     □     □     □     □     □     □     □     □     □     □     □     □     □     □     □     □     □     □     □     □     □     □     □     □     □     □     □     □     □     □     □     □     □     □     □     □     □     □     □     □     □     □     □     □     □     □     □     □     □     □     □     □     □     □     □     □     □     □     □     □     □     □     □     □     □     □     □     □     □     □     □     □     □     □     □     □     □     □     □     □     □     □     □     □     □     □     □     □     □     □     □     □     □     □     □     □     □     □     □     □     □     □     □     □     □     □     □     □     □     □     □     □     □     □     □     □     □     □     □     □     □     □     □     □     □     □     □     □     □     □     □     □     □     □     □     □     □     □     □     □     □     □     □     □     □     □     □     □     □     □     □     □     □     □     □     □     □     □     □     □     □     □    □ | - Eff.                                                                                                    |  |  |  |
| 項目決<br>・注意<br>・注意<br>・注意<br>・注意<br>・二件計<br>・二件計<br>・「件計<br>・「件計<br>・「「」<br>・「」<br>・「」<br>・「」<br>・」<br>・注意<br>・注意<br>・注意<br>・注意<br>・注意<br>・注意<br>・注意<br>・注意<br>・注意<br>・注意                                                                                                    | 改重人分项目申报回队台<br>名<br>高<br>高<br>高<br>高<br>高<br>高<br>高<br>高<br>高                                                                     | 大量人)<br>3<br>15<br>三年取以上<br>自1996 年紀31回(内方分小位)所開業務3                                                                                                    | 9中心構造部工作、細約茶の以中観点出口病品文集会、業<br>1005<br>主意<br>主意<br>主意                                                                                                    | ●第年45<br>単応专立<br>で<br>回回2014年2005回55年4月前から子)                                                                                                    |                                                                                                    | 5万业周峰数十个境外展、 以及参与                                                    | <ol> <li>(細い普遍に型端洗金)、株交</li> <li>(明)の普遍に見加減洗金)、株交</li> <li>(明)の普遍に見加減洗金</li> <li>(明)の普遍に見加減洗金</li> <li>(明)の普遍に見加減洗金</li> <li>(明)の普遍に見加減洗金</li> <li>(明)の普遍に見加減洗金</li> <li>(明)の普遍に見加減洗金</li> <li>(明)の普遍に見加減洗金</li> <li>(明)の普遍に見加減洗金</li> <li>(明)の普遍に見加減洗金</li> <li>(明)の第二の</li> <li>(明)の第二の</li></ol>                                                                                                    | <ul> <li>✓</li> <li>●</li> <li>●</li></ul>                                                                                                    | 項目会理<br>□ 25月23月7月9月<br>● 55月23月7月9月<br>● 55月25日<br>● 54月25日<br>○ 三年見び上<br>○ 三年見び上                                                                                                    | ■代<br>◇ 方は 巻<br>◇ 方は 巻                                                                                                    |  |  |  |
| 初日会)<br>・住名<br>・数系<br>・金融<br>・工作は<br>次日取<br>次日取<br>1<br>2<br>3                                                                                                    | 立義人(分项目申税団(約約) 名 新年版 編集総合総合 編集 編集総合総合 編集 編集 編集 編集 編集 編集 編集 編集 編集 編集 編集 編集 編集                                                      | 大量人)<br>3<br>1月<br>1月<br>1月<br>1月<br>1月<br>1月<br>1月<br>1月<br>1月<br>1月<br>1月<br>1月<br>1月                                                                                                    | 8中心構造部TIF: 889年の以中間出口病法文章会、異<br>- 記括<br>王宮<br>王宮<br>王宮                                                                                                    |                                                                                                    |                                                                                                    | 大行业周導数十个地外展、以及参与                                                     | <ul> <li>現代書書先間構造会、確交</li> <li>学历</li> <li>学所</li> <li>本科</li> <li>本科</li> <li>本科</li> </ul>                                                                                                    | ↓ 助務<br>加速2日期<br>(本部内)届会。                                                                                                    |                                                                                                    | 명한<br>                                                                                                    |  |  |  |
| 재日次)<br>《杜高<br>》 제목<br>《 工作<br>項目號<br>《 伊명<br>1<br>2<br>3<br>4                                                                                                    |                                                                                                    | ★量人)       3       12       三年及以上       目1990年起回来以作为外紀所開業経動       系人) >                                                                                                    | 5中心編進部工作、細谷楽力は中面世出口角岳文高会、業<br>・配修<br>主意<br>主意<br>主意<br>工意<br>取得役11時中段                                                                                                    | 田志学巧     マ     マ                                                                                                    |                                                                                                    | 大行业選挙数十个後外裏、以及参与                                                     | <ul> <li>第100首届年期構造会、構立</li> <li>学巧</li> <li>本科</li> <li>本科</li> <li>本科</li> <li>本科</li> <li>和</li> <li>和</li> <li>301</li> </ul>                                                                                                    | · 即送           生生日期           場面内電台・                                                                                                    | 東自急速     □ 20月4日期7月月<br>□ 20月4日期7月月<br>□ 20月4日期7月月<br>□ 20月4日期7月月<br>□ 20月4日日<br>□ 20月4日日<br>□ 20月4日<br>□ 20月4日<br>□ 20月41日<br>□ 20月41日<br>□ 20月41日<br>□ 20月41日<br>□ 20月41日<br>□ 20月41日<br>□ 20月41日<br>□ 20月41日<br>□ 20月41日<br>□ 20月41日<br>□ 20                                                                                                    | Brit           >         750 B           >         750 B           >         750 B           >         750 B           >         750 B                                                                                                    |  |  |  |
| 初日会)<br>* 住名<br>* 知順*<br>* 二件計<br>項目配目<br>く<br>1<br>2<br>3<br>4                                                                                                    | 会員人分项目申报回以台:<br>名<br>第年3日<br>第編年紀治王邦<br>中型万万字の第四紀<br>記し人員<br>日<br>- 1<br>- 1<br>- 1<br>- 1<br>- 1<br>- 1<br>- 1<br>- 1            | 大量人)<br>3<br>15<br>15<br>15<br>15<br>15<br>15<br>15<br>15<br>15<br>15<br>15<br>15<br>15                                                                                                    | 9中心潮急部工作、細谷茶の以中調出出口角品交易会、薬<br>                                                                                                    | 田志学巧     マ     マ     マ     マ     マ     ロ     ロ                                                                                                    | 砂土         砂土           市地入         市地入           県、徳国の村国町电子湾景品県、油村五子         市           駅柳         -           元         -           元         -           元         -           元         -                                                                                                    | 大行业扁等数十个境外属, D.3.象与                                                  | <ul> <li>第四の目留言に間接送会、確交)</li> <li>第万</li> <li>本科</li> <li>本科</li> <li>本科</li> <li>관4</li> <li>基科</li> <li>建4</li> </ul>                                                                                                    | ・ 取送           注注日期           場面内道会。                                                                                                    | 項目処理     □ 送所日期时期     □     □ 送所日期时期     □     □     □     □     □     □     □     □     □     □     □     □     □     □     □     □     □     □     □     □     □     □     □     □     □     □     □     □     □     □     □     □     □     □     □     □     □     □     □     □     □     □     □     □     □     □     □     □     □     □     □     □     □     □     □     □     □     □     □     □     □     □     □     □     □     □     □     □     □     □     □     □     □     □     □     □     □     □     □     □     □     □     □     □     □     □     □     □     □     □     □     □     □     □     □     □     □     □     □     □     □     □     □     □     □     □     □     □     □     □     □     □     □     □     □     □     □     □     □     □     □     □     □     □     □     □     □     □     □     □     □     □     □     □     □     □     □     □     □     □     □     □     □     □     □     □     □     □     □     □     □     □     □     □     □     □     □     □     □     □     □     □     □     □     □     □     □     □     □     □     □     □     □     □     □     □     □     □     □     □     □     □     □     □     □     □     □     □     □     □     □     □     □     □     □     □     □     □     □     □     □     □     □     □     □     □     □     □     □     □     □     □     □     □     □     □     □     □     □     □     □     □     □     □     □     □     □     □     □     □     □     □     □     □     □     □     □     □     □     □     □     □     □     □     □     □     □     □     □     □     □     □     □     □     □     □     □     □     □     □     □     □     □     □     □     □     □     □     □     □     □     □     □     □     □     □     □     □     □     □     □     □     □     □     □     □     □     □     □     □     □     □     □     □     □     □     □     □     □     □     □     □     □     □     □     □     □     □     □     □     □     □     □     □     □     □     □     □     □     □     □     □     □     □     □     □     □     □     □     □     □     □     □      | PAT           >         752 B           >         752 B           >         752 B           >         752 B                                                                                                    |  |  |  |
| (日本)<br>(中国)<br>(中国)<br>(中国)<br>(中国)<br>(中国)<br>(中国)<br>(中国)<br>(中国                                                                                                    |                                                                                                    | 3. 単人)<br>3<br>11<br>11<br>11<br>11<br>11<br>11<br>11<br>11<br>11<br>11<br>11<br>11<br>1                                                                                                    | 8中心網急部工作、銀谷泰の辺中観世出口角品文員会、第<br>                                                                                                    | 単元半四           米区市立           ジ           ゴロゴロボルロバロ目を手法曲が电子)                                                                                                    |                                                                                                    | 大厅业扁等数十个境外属。 比33.参与                                                  | (現代音聖法監修高会、端交)<br>学巧<br>本科<br>本科<br>本科<br>本科<br>本科<br>の士                                                                                                    | ↓ B.R. ¥型用用量合。                                                                                                    | 項目処理     □ 送用日期付用     □ 送用日期付用     □     □     □     □     □     □     □     □     □     □     □     □     □     □     □     □     □     □     □     □     □     □     □     □     □     □     □     □     □     □     □     □     □     □     □     □     □     □     □     □     □     □     □     □     □     □     □     □     □     □     □     □     □     □     □     □     □     □     □     □     □     □     □     □     □     □     □     □     □     □     □     □     □     □     □     □     □     □     □     □     □     □     □     □     □     □     □     □     □     □     □     □     □     □     □     □     □     □     □     □     □     □     □     □     □     □     □     □     □     □     □     □     □     □     □     □     □     □     □     □     □     □     □     □     □     □     □     □     □     □     □     □     □     □     □     □     □     □     □     □     □     □     □     □     □     □     □     □     □     □     □     □     □     □     □     □     □     □     □     □     □     □     □     □     □     □     □     □     □     □     □     □     □     □     □     □     □     □     □     □     □     □     □     □     □     □     □     □     □     □     □     □     □     □     □     □     □     □     □     □     □     □     □     □     □     □     □     □     □     □     □     □     □     □     □     □     □     □     □     □     □     □     □     □     □     □     □     □     □     □     □     □     □     □     □     □     □     □     □     □     □     □     □     □     □     □     □     □     □     □     □     □     □     □     □     □     □     □     □     □     □     □     □     □     □     □     □     □     □     □     □     □     □     □     □     □     □     □     □     □     □     □     □     □     □     □     □     □     □     □     □     □     □     □     □     □     □     □     □     □     □     □     □     □     □     □     □     □     □     □     □     □     □     □     □     □     □     □     □     □     □     □     □     □     □     □     □     □     □     □     □     □     □     □      | BAT            20 S            20 S            20 S            20 S            20 S            20 S            20 S            20 S                                                                                                    |  |  |  |
| 지원)<br>- 488<br>- 1955<br>- 1941<br>지원(新史<br>2<br>3<br>3<br>4<br>近日)<br>(<br>1<br>2<br>3<br>3<br>4<br>(<br>2<br>3<br>3<br>4<br>)<br>(<br>2<br>3<br>5<br>4)<br>(<br>2<br>3<br>3<br>4)<br>(<br>5<br>5<br>5)<br>(<br>5<br>5)<br>(<br>5<br>(<br>5                                                                                                    | なま人分水日申報団(約2) な 、 本年の 、 本年の 、 本年の 、 本年の 、 本年の 、 本年の 、 本年の 、 本年の 、 、 、 、 、 、 、 、 、 、 、 、 、 、 、 、 、 、 、                             | 大量人)           3         1           1月         三年及以上           日 1996 年紀日区以内ガ外经济所用配部         三人)           気人) >         三人)           505.36年相解经检验或交流活动,无例         天例                                                                                                    | 8中心構造部工作、細約等の以中観点出口商品な着会、美<br>- 記述<br>- 記述 | 単語学巧     学校写会     マ     マ     ズ     マ     ズ     ズ  |                                                                                                    | 大行业震噪数十个境外展, 以及参与                                                    | <ul> <li>(現代道圖菜園構造会, 唯交行<br/>学店)</li> <li>学店)</li> <li>本科</li> <li>本科</li> <li>本科</li> <li>読上</li> </ul>                                                                                                    | ○ * 助身<br>始生日期<br>時期内華会。                                                                                                    |                                                                                                    | Bet           >         321 Bit           >         321 Bit           >         321 Bit           >         321 Bit                                                                                                    |  |  |  |
| ス信息)<br>- 888 -<br>- 884<br>- 11<br>次日戦<br>ス<br>(日戦)<br>ス<br>日戦<br>ス<br>日戦<br>ス<br>日<br>マ<br>日戦<br>ス<br>日<br>ス<br>日<br>ス<br>日<br>、<br>日<br>秋<br>-<br>1<br>日<br>ス<br>日<br>、<br>日<br>秋<br>-<br>日<br>秋<br>-<br>日<br>秋<br>-<br>日<br>秋<br>-<br>日<br>秋<br>-<br>日<br>秋<br>-<br>日<br>秋<br>-<br>日<br>秋<br>-<br>日<br>秋<br>-<br>日<br>秋<br>-<br>日<br>秋<br>-<br>日<br>秋<br>-<br>日<br>秋<br>-<br>日<br>秋<br>-<br>日<br>秋<br>-<br>日<br>秋<br>-<br>日<br>秋<br>-<br>日<br>秋<br>-<br>日<br>八<br>日<br>日<br>-<br>日<br>二<br>八<br>日<br>日<br>-<br>日<br>日<br>日<br>-<br>日<br>-<br>日<br>日<br>日<br>日<br>日<br>日<br>日<br>日<br>日<br>日                                                                                                    | 出 し 、 、 、 、 、 、 、 、 、 、 、 、 、 、 、 、 、 、                                                                                           | ABU<br>3<br>コー<br>コー<br>コー<br>コー<br>コー<br>コー<br>コー<br>コー<br>コー<br>コー                                                                                                    | 8中心菌造部工作: 細印草の以中間会出口病品次有合: 美<br>* 記述<br>王等<br>王等<br>取け品计時中級  ■株式入行   *企业振乱地点(国家/能力)                                                                                                    |                                                                                                    | 初上        第四人        第四人        原     (第四人)       原     (第四人)       原     (第四人)       原     (第四人)       原     (第四人)       原     (第四人)       原     (第四人)       原     (第四人)       原     (第四人)       原     (第四人)       原     (第四人)       原     (第四人)       月     (第四人)       月     (第四人)       月     (第四人)       月     (第四人)       月     (第四人)       月     (第四人)       月     (第四人)       月     (第四人)       月     (第四人)       日     (第四人)       日     (第四人) | 大行业周導数十个地外展、以及参与<br>* 計划展位数(个)                                       | 現代描葉茶園構造会、際交<br>学历<br>平将<br>本科<br>表料<br>現土<br>・<br>・                                                                                                    | · 助子           · 生生日用           ····································                                                                                                    | 取目由達     □ 20月日3月1月1月     □     □ 20月日3月1月1月     □     □     □     □     □     □     □     □     □     □     □     □     □     □     □     □     □     □     □     □     □     □     □     □     □     □     □     □     □     □     □     □     □     □     □     □     □     □     □     □     □     □     □     □     □     □     □     □     □     □     □     □     □     □     □     □     □     □     □     □     □     □     □     □     □     □     □     □     □     □     □     □     □     □     □     □     □     □     □     □     □     □     □     □     □     □     □     □     □     □     □     □     □     □     □     □     □     □     □     □     □     □     □     □     □     □     □     □     □     □     □     □     □     □     □     □     □     □     □     □     □     □     □     □     □     □     □     □     □     □     □     □     □     □     □     □     □     □     □     □     □     □     □     □     □     □     □     □     □     □     □     □     □     □     □     □     □     □     □     □     □     □     □     □     □     □     □     □     □     □     □     □     □     □     □     □     □     □     □     □     □     □     □     □     □     □     □     □     □     □     □     □     □     □     □     □     □     □     □     □     □     □     □     □     □     □     □     □     □     □     □     □     □     □     □     □     □     □     □     □     □     □     □     □     □     □     □     □     □     □     □     □     □     □     □     □     □     □     □     □     □     □     □     □     □     □     □     □     □     □     □     □     □     □     □     □     □     □     □     □     □     □     □     □     □     □     □     □     □     □     □     □     □     □     □     □     □     □     □     □     □     □     □     □     □     □     □     □     □     □     □     □     □     □     □     □     □     □     □     □     □     □     □     □     □     □     □     □     □     □     □     □     □     □     □     □     □     □     □     □     □     □     □     □     □     □     □     □     □     □     □     □    | 田作     田作                                                                                                    |  |  |  |
| 지원의<br>- 888<br>- 884<br>- 2014<br>지민학<br>지민학<br>지민학<br>지민학<br>지민학<br>지민학<br>지민학<br>지민학<br>지민학<br>지민학                                                                                                    |                                                                                                    | たまい<br>3<br>3<br>11<br>12<br>13<br>13<br>13<br>13<br>13<br>13<br>13<br>13<br>13<br>13                                                                                                    | 8中心                                                                                                    |                                                                                                    |                                                                                                    | 七行业調導数十个地外展、以及参与 七行业調導数十个地外展、以及参与 1111111111111111111111111111111111 | 現代前留に間構造会、現交<br>学历<br>本科<br>本科<br>表科<br>成上                                                                                                    | ・ 助き           生生日用           場面の最合います。                                                                                                    | 東目会理     東目会理     「□ 20月4日和17月7     「□ 20月4日和17月7     「□ 20月4日和17月7     「二 2年現以上     「二 2年現以上     「二 2年現以上     「二 2年現以上     「二 2年現以上     「二 2年現以上     「二 2年現以上     「二 2年現以上     「二 2年現以上     「二 2年現以上     」     「二 2年現以上     」     「二 2年現以上     」     「二 2年現以上     」     「二 2年現以上     」     」     「二 2年現以上     」                                                                                                    | 田子     「「「」」」     「」     「」     「」     「」     「」     「」     「」     「」     「」     「」     「」     「」     「」     「」     「」     「」     「」     「」     「」     「」     「」     「」     「」     「」     「」     「」     「」     「」     「」     「」     「」     「」     「」     「」     「」     「」     「」     「」     「」     「」     「」     「」     「」     「」     「」     「」     「」     「」     「」     「」     「」     「」     「」     「」     「」     「」     「」     「」     「」     「」     「」     「」     「」     「」     「」     「」     「」     「」     「」     「」     「」     「」     「」     「」     「」     「」     「」     「」     「」     「」     「」     「」     「」     「」     「」     「」     「」     「」     「」     「」     「」     「」     「」     「」     「」     「」     「」     「」     「」     「」     「」     「」     「」     「」     「」     「」     「」     「」     「」     「」     「」     「」     「」     「」     「」     「」     「」     「」     「」     「」     「」     「」     「」     「」     「」     「」     「」     「」     「」     「」     「」     「」     「」     「」     「」     「」     「」     「」     「」     「」     「」     「」     「」     「」     「」     「」     「」     「」     「」     「」     「」     「」     「」     「」     「」     「」     「」     「」     「」     「」     「」     「」     「」     「」     「」     「」     「」     「」     「」     「」     「」     「」     「」     「」     「」     「」     「」     「」     「」     「」     「」     「」     「」     「」     「」     「」     「」     「」     「」     「」     「」     「」     「」     「」     「」     「」     「」     「」     「」     「」     「」     「」     「」     「」     「」     「」     「」     「」     「」     「     「」     「」     「」     「」     「」     「」     「     「」     「」     「」     「」     「」     「」     「」     「」     「」     「」     「」     「」     「」     「」     「」     「」     「」     「」     「」     「」     「」     「」     「」     「」     「」     「」     「」     「」     「」     「」     「」     「」     「」     「」     「」     「」     「」     「」     「」     「」     「」     「」     「」     「」     「」     「」     「」     「」     「」     「」     「」     「」     「     「     「     「     「     「     「     「     「     「     「     「     「     「     「」     「     「     「     「     「     「     「     「                                                                                                    |  |  |  |
| X급色),<br>- 地名<br>- 地名<br>- 고대<br>- 고대<br>X급問詞<br>X급問詞<br>- 고대<br>- 고대<br>- 고대<br>- 고대<br>- 고대<br>- 고대<br>- 고대<br>- 고대                                                                                                    | 生まし、今次日申税回以谷2<br>本<br>二<br>本<br>二<br>本<br>二<br>本<br>二<br>二<br>二<br>二<br>二<br>二<br>二<br>二<br>二<br>二<br>二<br>二<br>二                 | ま し ま し ま し ま し ま し ま し ま し ま し ま し ま                                                                                                    | <ul> <li>B+-心漏急部」「作,銀印添わ以中調曲出口角品交易会,講</li> <li>*記歩</li> <li>主意</li> <li>主意</li> <li>王章</li> <li>契約(2)(100 年)</li> <li>第(100 年)</li> <li>※(100 年)</li> <li>※(100 4)</li> <li>※(100 4)</li> <li>※(100</li></ul>                                                                                                    | 単常年5           実活す立           支援市地区(国际を学ぶ曲地市)                                                                                                    |                                                                                                    | 大庁业園等数十个地分品、以及参与 *計制廠位数(个) 50 50 50                                  | 第10音篇集團構造会、確交<br>学店<br>本科<br>本科<br>本科<br>表科<br>扱士                                                                                                    | ↓ B.B. ▶ 10.8 ▶ 10.8 ▶ 10.8 ■ 10.8 ■ 10.8                                                                                                    | 明目絵理     「開日日期時間     「読用日期時間     「読用日期時間     「「「「「「「」」」」     「「」」     「「」」     「「」」     「「」」     「「」」     「「」」     「」」     「」」     「」」     「」」     「」     「」     「」」     「」」     「」」     「」」     「」」     「」」     「」」     「」」     「」」     「」」     「」」     「」」     「」」     「」」     「」」     「」」     」     」     」     」     」     」     」     」     」     」     」     」     」     」     」     」     」     」     」     」     」     」     」     」     」     」     」     」     」     」     」     」     」     」     」     」     」     」     」     」     」     」     」     」     」     」     」     」     」     」     」     」     」     」     」     」     』     』     』     』     』     』     』     』     』     』     』     』     』     』     』     』     』     』     』     』     』     』     』     』     』     』     』     』     』     』     』     』     』     』     』     』     』     』     』     』     』     』     』     』     』     』     』     』     』     』     』     』     』     』     』     』     』     』     』     』     』     』     』     』     』     』     』     』     』     』     』     』     』     』     』     』     』     』     』     』     』     』     』     』     』     』     』     』     』     』     』     』     』     』     』     』     』     』     』     』     』     』     』     』     』     』     』     』     』     』     』     』     』     』     』     』     』     』     』     』     』     』     』     』     』     』     』     』     』     』     』     』     』     』     』     』     』     』     』     』     』     』     』     』     』     』     』     』     』     』     』     』     』     』     』     』     』     』     』     』     』     』     』     』     』     』     』     』     』     』     』     』     』     』     』     』     』     』     』     』     』     』     』     』     』     』     』     』     』     』     』     』     』     』     』     』     』     』     』     』     』     』     』     』     』     』     』     』     』     』     』     』     』     』     』     』     』     』     』     』     』     』     』     』     』     』     』     』     』     』     』     』      』     』     』     』   |                                                                                                    |  |  |  |
| 지금요)<br>- 68年<br>- 11년<br>지금의<br>- 11년<br>- 11년<br>- 11<br>- 11 |                                                                                                    | たま人)<br>3<br>コージーン・<br>コージーン・<br>コージーン<br>コージーン<br>コーシーン<br>コージーン<br>コージーン<br>コージーン<br>コージーン<br>コージーン<br>コージーン<br>コージーン<br>コージーン<br>コージーン<br>コージーン<br>コージーン<br>コージーン<br>コージーン<br>コージーン<br>コージーン<br>コージーン<br>コージーン<br>コージーン<br>コージーン<br>コージーン<br>コーシーン<br>コージーン<br>コーシーン<br>コーシーン<br>コーシーン<br>コーシーン<br>コーシーン<br>コーシーン<br>コーシーン<br>コーシーン<br>コーシーン<br>コーシーン<br>コーシーン<br>コーシーン<br>コーシーン<br>コーシーン<br>コーシーン<br>コーシーン<br>コーシーン<br>コーン<br>コーシーン<br>コーン<br>コーン<br>コーン<br>コーン<br>コーン<br>コーン<br>コーン<br>コ | <ul> <li>○中心通流部工作、組の等の过中観点出口得高な着会、美</li> <li>・記述</li> <li>主音</li> <li>王音</li> <li>王音</li> <li>取得会社時中級</li> </ul> 翻読みよび ・ 2020-00-0 <ul> <li>二歳四行及所通辺所</li> <li>2023-01-20</li> <li>美国行及所通辺所</li> <li>2023-01-20</li> <li>月本方面気</li> <li>三日本方面気</li> </ul>                                                                                                    |                                                                                                    |                                                                                                    | 大行业面等数十个地外展、以及参与<br>1115年間 1115日の2000(へ) 50 50 50 40                 | <ul> <li>現の描篇集型構造会・構交</li> <li>学び5</li> <li>本科</li> <li>本科</li> <li>本科</li> <li>本科</li> <li>秋</li> <li>研止</li> <li>(</li> <li>2</li> <li>4</li> <li>4<!--</td--><td><ul> <li>・ 助身</li> <li>・ 助身</li> <li>・ 助身</li> <li>・ 助き</li> <li>・ 助き</li> <li>・ いき</li> <li>・ いき</li>     &lt;</ul></td><td></td><td>日子</td></li></ul> | <ul> <li>・ 助身</li> <li>・ 助身</li> <li>・ 助身</li> <li>・ 助き</li> <li>・ 助き</li> <li>・ いき</li> <li>・ いき</li>     &lt;</ul>                                                                                                    |                                                                                                    | 日子                                                                                                    |  |  |  |
| ス目白山<br>- 648年<br>- 54月<br>- 54月<br>- 54<br>- 54<br>- 54<br>- 54<br>- 54<br>- 54<br>- 54<br>- 54                                                                                                    |                                                                                                    | ままし<br>3<br>3<br>3 年期以上<br>11<br>3 年期以上<br>11<br>11<br>11<br>3 年期には、11<br>11<br>11<br>11<br>11<br>11<br>11<br>11                                                                                                    | 日本の<br>日本の<br>日本の<br>日本の<br>日本の<br>日本の<br>日本の<br>日本の                                                                                                    |                                                                                                    |                                                                                                    | 大行业選挙数十个地外員、以及参加<br>                                                 | 3回び酒宴に間障渦会・啼文<br>学店<br>本科<br>本科<br>本科<br>本科<br>本科<br>本科<br>本科<br>・<br>本<br>く<br>の<br>よ<br>く<br>の<br>、<br>、<br>の<br>文<br>の<br>、<br>の<br>文<br>の<br>、<br>の<br>文<br>の<br>、<br>の<br>文<br>の<br>、<br>の<br>文<br>の<br>、<br>の<br>、                                                                                                    | <ul> <li>・ 助き</li> <li>単注日可</li> <li>時間の頃から</li> <li>時間の頃から</li> <li>「「「」」」</li> <li>「「」」」</li> <li>「「」」」</li> <li>「「」」」</li> <li>「「」」」</li> <li>「」」」</li> <li>「」」</li> <li>「」」</li> <li>「」</li> <li>「」</li> <li>「」</li> <li>「」</li> <li>「」</li> <li>「」</li> <li>「」</li> <li>「」</li> <li>「」</li> <li>「」</li> <li>「」</li> <li>「」</li> <li>「」</li> <li>「」</li> <li>「」</li> <li>「」</li> <li>「」</li> <l< td=""><td></td><td>またして、<br/>調査のでは、<br/>調査のでは、<br/>第二のでは、<br/>第二のでは、<br/>第二ので、<br/>第二のでは、<br/>第二のででは、<br/>第二のでででするのでです。<br/>第二のででは、<br/>第二のででです。<br/>第二のでででするのででです。<br/>第二のでででするのででです。<br/>第二のでででするのででです。<br/>第二のででです。<br/>第二のででするのででです。<br/>第二のででするのでです。<br/>第二のでででするのでです。<br/>第二のででです。<br/>第二のでででするのでです。<br/>第二のでででするのでです。<br/>第二のでです。<br/>第二のででするのででするのでです。<br/>第二のででするのでです。<br/>第二のででするのでです。<br/>第二のでです。<br/>第二のでででするのでです。<br/>第二のでです。<br/>第二のでですででです。<br/>第二のででです。<br/>第二のででですででです。<br/>第二のででです。<br/>第二のででですでです</td></l<></ul> |                                                                                                    | またして、<br>調査のでは、<br>調査のでは、<br>第二のでは、<br>第二のでは、<br>第二ので、<br>第二のでは、<br>第二のででは、<br>第二のでででするのでです。<br>第二のででは、<br>第二のででです。<br>第二のでででするのででです。<br>第二のでででするのででです。<br>第二のでででするのででです。<br>第二のででです。<br>第二のででするのででです。<br>第二のででするのでです。<br>第二のでででするのでです。<br>第二のででです。<br>第二のでででするのでです。<br>第二のでででするのでです。<br>第二のでです。<br>第二のででするのででするのでです。<br>第二のででするのでです。<br>第二のででするのでです。<br>第二のでです。<br>第二のでででするのでです。<br>第二のでです。<br>第二のでですででです。<br>第二のででです。<br>第二のででですででです。<br>第二のででです。<br>第二のででですでです |  |  |  |
| ス目白山<br>- 地名<br>- 地名<br>- 二 小山<br>ス日田秋川<br>ス日田秋川<br>ス日田秋川<br>ス日田秋川<br>ス日田秋川<br>日<br>日<br>日<br>日<br>日<br>日<br>日<br>日<br>日<br>日<br>日<br>日<br>日<br>日<br>日<br>日<br>日<br>日<br>日                                                                                                    |                                                                                                    | ABU) 3 3 3 3 3 3 3 3 3 3 3 3 3 3 3 3 3 3 3                                                                                                    | B++2-副語第IFL®、WHP等の以中電圧出口角色交易会、展<br>                                                                                                    |                                                                                                    | 超上<br>第後入<br>第後入<br>第後入                                                                                                    | 大行辺漂等数十个地外展、以及参与<br>・計划展成数(个)<br>50<br>50<br>50<br>40                | 3回び首届日本間構造会、際交付<br>学历<br>本科<br>本科<br>記士                                                                                                    | ○ ● 助子<br>単立日間・<br>・<br>・<br>・<br>・<br>・<br>・<br>・<br>・<br>・<br>・<br>・<br>・<br>・                                                                                                    | 取目論理     可目論理     可     日                                                                                                    |                                                                                                    |  |  |  |

保存 输认规文 预防

切换至"**展览项目**"页面,点击"添加展览项目"按钮,进入展览项目新增界面,字段前带星号的为必填项,需要完整 填写,信息填写完整后,点击"确定"保存当前添加的展览项目信息。如有多个展览项目,重复添加展览项目即可。

| 辅助申证 | 青 数据采集 ×                                                                                                    |                      |                           |                                                                                  |                                                                    |                          |      |                 |       | ▲ » 政策 |
|------|----------------------------------------------------------------------------------------------------|----------------------|---------------------------|----------------------------------------------------------------------------------|--------------------------------------------------------------------|--------------------------|------|-----------------|-------|--------|
| 请先选择 | 项目名称和申请类型:                                                                                                    |                      |                           |                                                                                  |                                                                    |                          |      |                 |       |        |
| 项目名  | 称: 深圳市商务局2024年7-12月境外展览重点                                                                                        | <u>夜 · 申</u> 请类型: 组  | 裏征集 🗸 🗸                   |                                                                                  |                                                                    |                          |      |                 |       |        |
| 组展自  | 1 切換至 "展览<br>位信息 展览项目                                                                                            | 项目"页面                | (新増)展览项目                  |                                                                                  |                                                                    |                          | ×    |                 |       |        |
| 添加展到 | 顾日 2 点击"添加展览项目"                                                                                                  |                      | 展览项目基本信息                  | 3 【选择"展会名称",可输入展会名称的关键的                                                          | 学进行搜索                                                              |                          |      |                 |       |        |
| 序号   | 展范名称                                                                                                    | 展会主办单位               | * 展会名称                    | 请选择                                                                              |                                                                    |                          | ~ 1  | 联系人             | 联系人电话 | 操作     |
| 1    | 2024年泰国视听集成设备与技术展览会INF                                                                                           | InfoCommAsia Pte Ltd | * 展会主办单位                  | 请输入                                                                              | * 展会起止时间                                                           | 目 开始时间 - 结束时间            |      | 3k+             | 1     | 修改 删除  |
|      |                                                                                                    |                      | * 举办地点                    | 请输入                                                                              | * 是否"-带一路"共建国家》<br>洲、拉丁美洲等新兴市场                                     | ·非 请选择                   | ~    |                 |       |        |
| 2    | 亚洲(马来西亚)国际电子元器件及生产设                                                                                              | AutomationSG         | * 组展方式                    | 请选择 ~                                                                            | * 上届展览规模 (万平方米)                                                    | 请输入,如果是首届填0              | >    | <u> Johanna</u> | 122   | 修改删除   |
| 3    | 菲律宾电子及半导体展 Philippine Semico                                                                                     | 菲律宾电子行业协会 Electro    | 2                         | 🗌 网络与通信 📄 半导体与集成电路 📄 超高清                                                         | 视频显示 🗌 智能终端                                                        | 智能传感器 🗌 软件与信息服务 🗌 人工智能   | 5    | Former          |       | 修改 删除  |
| 4    | 2023年日本东京秋季国际礼品展览会                                                                                               | 日本商业指导公司 (Busines    | S                         | ○数字创意 □现代时尚 □ 高端装备与仪器 ○ 知所回時海东 □ 高端装备与仪器                                         | <ul> <li>低空经济与空天</li> <li>机</li> <li>高端库存器械</li> <li>十組</li> </ul> | 器人 □ 新能源 □ 安全节能环保        | 3    | (1).            |       | 修改 删除  |
|      |                                                                                                    |                      | *展员行业(可多法)                |                                                                                  |                                                                    |                          |      |                 |       |        |
|      |                                                                                                    |                      |                           |                                                                                  | 二柱 二米地米海 二重                                                        | 于信息                      |      |                 |       |        |
|      |                                                                                                    |                      |                           |                                                                                  |                                                                    |                          |      |                 |       |        |
|      | <ul> <li>展成是否涉及新三样或中间品</li> <li>         请选择         → 展成是否为首简务厅描述的境         →展会 ①         →展会 ①     </li> </ul> |                      |                           |                                                                                  |                                                                    |                          |      |                 |       |        |
| 3    |                                                                                                    |                      | 近 3 届平均每届展览总面积(万<br>平方米)① | 请填写履览总面积,非实际组展面积。                                                                | 近3届平均每届展览总展位<br>(个)①                                               | 。<br>请填写展览总展位数,非实际组展位数。  |      |                 |       |        |
|      |                                                                                                    |                      | * 累计举办年限(冨次)              | 请输入                                                                              | 展流是否为国际展流联盟(U<br>n ofinternational Fairs,簡約<br>FI)"认证国际展会",或主      | nio<br>キリ<br>赤<br>赤<br>歩 |      |                 |       |        |
|      |                                                                                                    |                      | * 已组织参展届次                 | 请输入                                                                              | ,是否列入上一年度重点支持<br>目计划                                               | 项 请选择                    | ~    |                 |       |        |
|      |                                                                                                    |                      | * 展遼项目联系人                 | 请输入                                                                              | * 联系电话                                                             | 诸疝入                      |      |                 |       |        |
|      | 展览组展方案 4 界面上字段前面带星号的为处填项,需填写完整                                                                                   |                      |                           |                                                                                  |                                                                    |                          |      |                 |       |        |
|      | * 计划组因企业数(家) 语输入 * 计划组展面积(平方未) 语输入                                                                               |                      |                           |                                                                                  |                                                                    |                          |      |                 |       |        |
|      |                                                                                                    |                      | * 计划招展展位数(个) 请            | 输入                                                                               | 中心展位个数(个)                                                          | 请输入                      |      |                 |       |        |
|      |                                                                                                    |                      | * 企业展位数(个) 请              | 输入                                                                               | * 标准展位费(万元)                                                        | 清逾入                      |      |                 |       |        |
|      |                                                                                                    |                      | * 1720年頃反動反動(7)<br>元)     | 输入                                                                               |                                                                    |                          |      |                 |       |        |
|      |                                                                                                    |                      | 为参展企业提供组展版<br>务(可多选)      | 提供展位申请、酒店预定等赴境外参展等相关服务;做<br>组织参展企业人员开展沙外安全教育培训等展前培训。<br>协助参展企业做好自身知识产权保护并避免侵犯他人知 | 妙展团展品运输、报关代3<br>11识产权。                                             | 星、展位搭建等各环节的服务保障。         |      |                 |       |        |
|      |                                                                                                    |                      |                           | 其他 请输入                                                                           |                                                                    |                          |      |                 |       |        |
|      |                                                                                                    |                      |                           | 取消                                                                               | ·<br>确定                                                            | 息填写完整后,点击"确定"保存当前添加的展览   | 页目信息 |                 |       |        |
|      |                                                                                                    |                      |                           |                                                                                  | 保存 确认提交                                                            | <b>70</b> 3              |      |                 |       |        |

当组展单位信息和展览项目填写完整后,点击"预览"按钮,可预览填写的征集信息表,确认所有信息都填写完整且 核对无误后点击"**确认提交**"按钮,提示"**确认成功**"即组展单位完成本次的信息征集。注意:确认提交后,即填写 的信息都不能再修改,请一定要认真核对信息无误后再操作"确认提交",如果必须要修改的请联系0755-83165355 对本次提交的数据进行驳回后,再修改。

| 辅助申请       | 数据采集 ×                                                            | 组展的               | 自位信息 展览项目                                       |                                       |                |                      |                                  |                         |         |           | 状态: 暫       |
|------------|-------------------------------------------------------------------|-------------------|-------------------------------------------------|---------------------------------------|----------------|----------------------|----------------------------------|-------------------------|---------|-----------|-------------|
| 请先选择项目名称#  | 回申请类型:                                                            | ALI/R-            | HEIDAN INCOME                                   |                                       |                |                      |                                  |                         |         |           |             |
| 项目名称:      | 深圳市商务局2024年7-12月境外展览重点支 > 申请类型: 组展征:                              | 添加展               | 范项目                                             |                                       |                |                      |                                  |                         |         |           |             |
| 组展单位信息     | 展党项目                                                              | 应号                | 展览名称                                            | 展会主办单位                                | 所属行业           |                      | 举办撤占                             | 展会紀止財间                  | 联系人     | 联系人由话     | 操作          |
| 企业基础信息     |                                                                   | 11.7              | MGDHTP.                                         |                                       | THE T          |                      | -7370am                          | ACCRETING.              | ACOLO C | 100000000 | 25.17       |
| * 企业名称     | 深圳市南方电子口岸有限公司                                                     | 1                 | 2024年泰国视听集成设备与技术展览会INF                          | InfoCommAsia Pte Ltd                  | 人工智能           |                      | 曼谷 诗丽吉王后国家会议中心》(Oueen Sirikit…   | 2024-07-17 - 2024-07-19 | a¥      |           | 修改 删除       |
| * 办公地址     | 深圳市福田区福田街道福山社区金田路2026号能源大厦北塔楼13                                   | 10                | contraction and an and an and an an             |                                       |                |                      |                                  |                         |         |           | Teres water |
| * 所屬行业     | 其他软件开发                                                            | 2                 |                                                 | Automotion CC                         | 网络广客信          |                      |                                  | 2024 07 24 2024 07 26   | -       |           | AS 7/ 00100 |
| 传真         | 运输入                                                               | 2                 | 业洲(与来四业)国际电子元器件及生产设                             | AutomationsG                          | 网络与通信          |                      | 马米四亚-槟城吧下国际会展中心 Setta SPICE C    | 2024-07-24 - 2024-07-20 | 9       |           | 修成删除        |
| *企业人数(人)   | 100                                                               |                   |                                                 |                                       |                |                      |                                  |                         |         |           |             |
| * 单位专业资质   | 经商务部批准的具备出国办展资格的组展单位,后纳入中国贸促的                                     | 3                 | 菲律宾电子及半导体展 Philippine Semico                    | 菲律宾电子行业协会 Electronic Industries Asso  | 其他             |                      | 菲律宾-马尼拉SMX会展中心 Philippines - SMX | 2024-07-24 - 2024-07-26 | β       |           | 修改删除        |
| * 主要产品或服务  | 国内外推览会议的冰办组织经营、电子简易促进撤务、财政资金和                                     | 4                 | 2023年日本东京秋季国际礼品展览会                              | 日本商业指导公司(Business Guide-Sha,Inc.)     | 现代时尚           |                      | 日本/东京                            | 2024-08-21 - 2024-08-23 | 4       | 1 3       | 修改删除        |
| * 经营范围     | 计算机软、硬件及网络系统的技术开发销售、维护、技术服务;1                                     |                   |                                                 |                                       |                |                      | li.                              |                         |         |           |             |
| * 认证体系与荣誉  | 深则服务贸易协会副会长单位。深圳市进出口等会理事单位,2018<br>子商品交易会置门工业博览优秀组织奖,第八届海峡两岸机械电子1 | 中国国际食品<br>商品交易会厦( | 餐饮博完会优秀组织奖,中国一东盟博览会十五闻年优秀组织贡献3<br>7.工业博览会优秀展台奖。 | g, 2016中国国际食品餐饮博范会最佳组织奖,第十五国海峡河岸机械电子f | 商品交易会厦门工业博览会夹出 | 贡献奖,海峡两岸机械电子商品交易会厦门] | 业帅完会二十年突出贡献机构奖,第八届海峡两岸机械电        |                         |         |           |             |
| 企业法人信息 >   |                                                                   |                   |                                                 |                                       |                |                      |                                  |                         |         |           |             |
| 展览项目团队信    | ē.                                                                |                   |                                                 |                                       |                |                      |                                  |                         |         |           |             |
| 项目负责人(为项目  | 申报团队的负责人)                                                         |                   |                                                 |                                       |                |                      |                                  |                         |         |           |             |
| * 姓名       | 王某某                                                               |                   | 最高学历 硕士                                         |                                       | ~ <b>P</b> S   | 项目经理                 |                                  |                         |         |           |             |
| * 联系电话     | 13624215484                                                       |                   | 学历专业 游输入                                        |                                       | 出生日期           | 茴 选择日期时间             |                                  |                         |         |           |             |
| * 会展相关经验年限 | 三年及以上                                                             |                   |                                                 |                                       |                |                      |                                  |                         |         |           |             |
| * 工作简历及承办展 | 自1998 年起到深圳市对外经济贸易服务中心展克部工作。组织承点<br>就验验                           | )过中国进出口           | 1商品交易会、美国拉斯维加斯国际冬季消费英电子展、德国柏林国                  | 际电子消费品展、迪拜五大行业展等数十个境外展,以及参与组织首属失望的    | #范会、喀交会等国内展会。  |                      |                                  |                         |         |           |             |
| 项目联系人(为项目  | 填报材料联系人) >                                                        |                   | ● {核                                            | 对"组展单位信息和展览项目"两个界面的信息无                | 误后,再点击"确议      | 提交"                  |                                  |                         |         |           |             |
| 项目团队人员     |                                                                   |                   |                                                 |                                       |                |                      |                                  |                         |         |           |             |
|            |                                                                   |                   |                                                 | 保存 确认提支 预态                            |                |                      |                                  |                         |         |           |             |

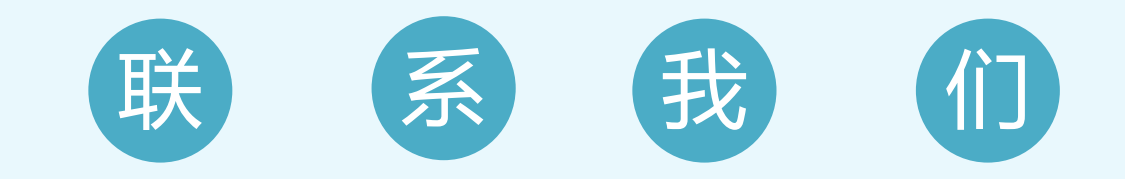

### 服务热线: 0755-83165355